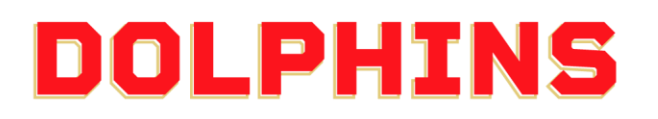

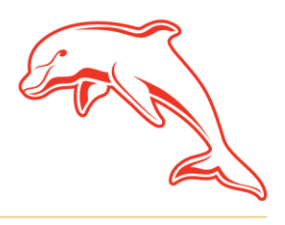

dolphinsnrl.com.au

Corner Klingner & Ashmole Roads, Redcliffe QLD 4020

### ноw то **UPDATE YOUR CONTACT DETAILS**

1. Go to the MyDolphins home page and click Sign In located in the top right

| A Home   Dolphins NRL × +                |                                                                                                    |                                                                                                    |                                                                                                    | v - 0 X           |
|------------------------------------------|----------------------------------------------------------------------------------------------------|----------------------------------------------------------------------------------------------------|----------------------------------------------------------------------------------------------------|-------------------|
| ← → C 🔒 am.ticketmaster.com/dolphinsnrl/ |                                                                                                    |                                                                                                    |                                                                                                    | Q 🖄 \star 🖈 🛛 🔕 : |
| Anne Morresonator Control (15            | HISTORY<br>5 NOW                                                                                                    |                                                                                                    |                                                                                                    | South @           |
|                                          | Join Now<br>The second second se | <b>Browse</b><br>We are newworking<br>production of a frameworking<br>production of a frameworking<br>system to be expenses that<br><b>Were More</b> | Merchandise<br>On meno-mense bolyten<br>meno-tanke and popular impacts and<br>the "stema of integration<br>the "stema of integrations<br>Shipp New |                   |
| MER                                      |                                                                                                    | E CEASCO XXXX                                                                                                    | THE                                                                                                    |                   |

2. Enter the email address associated with your account then click Next. This is the email address you nominated at the time of sign up. Please note only the primary account holder is set up to access the MyDolphins Account.

| Sign In                                        |                                                                                               |                        |
|------------------------------------------------|-----------------------------------------------------------------------------------------------|------------------------|
| Email Address                                  |                                                                                               |                        |
| membersh                                       | ip@dolphinsnrl.com.au                                                                         |                        |
| Make sure you<br>Manager ema<br>personal Ticke | sign in with your Dolphins NRL Acc<br>il and password. This may be differ<br>tmaster account. | count<br>ent from your |
| Don't have a F                                 | olphins NRL Account? Create Acco                                                              | wint                   |

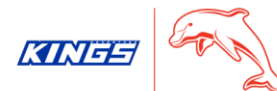

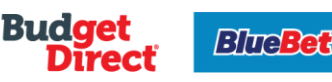

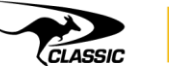

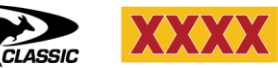

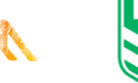

TRIPL

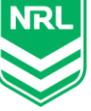

3. Enter your password then click **Sign In**.

| My Dolphins NRL Account | ×       |  |
|-------------------------|---------|--|
| Sign In                 |         |  |
| Password *              |         |  |
|                         | SHOW    |  |
| Remember Me             |         |  |
| Forgot Password?        | Sign In |  |

4. Click **My Profile** on the dashboard. You can also select **My Profile** from the **My Account** drop down along the top navigation or the drop down arrow next to your name in the top right hand corner.

|                                                                                        | Home Browse Membership My Accou | int 🗸 Contact Us                                                                                                    |                                                                                                    |                                                                                                    | Dolphins NRL 🗸 🖳 |  |  |
|----------------------------------------------------------------------------------------|---------------------------------|----------------------------------------------------------------------------------------------------|----------------------------------------------------------------------------------------------------|----------------------------------------------------------------------------------------------------|------------------|--|--|
| WELCOME<br>DOLPHINS<br>OUR NEW HISTORY STARTS NOW<br>THANK YOU FOR JOINING AS A MEMBER |                                 |                                                                                                    |                                                                                                    |                                                                                                    |                  |  |  |
|                                                                                        |                                 | My Invoices<br>Wereyour involves and<br>developed attriviolos,<br>or view (update your<br>payment details<br>View More | My Profile<br>Weight update your account<br>detail incluing maling account<br>and the ord payment<br>method or change your password<br>View More | Buy Membership<br>Membership of formity<br>membership for formity<br>members of friends units<br>your existing account |                  |  |  |
|                                                                                        | D Dolphins N                    | RL ∽ )                                                                                                    |                                                                                                    |                                                                                                    |                  |  |  |
|                                                                                        | My Profile                      |                                                                                                    |                                                                                                    |                                                                                                    |                  |  |  |
|                                                                                        | Account Activity                |                                                                                                    |                                                                                                    |                                                                                                    |                  |  |  |
|                                                                                        | Sign Out                        |                                                                                                    |                                                                                                    |                                                                                                    |                  |  |  |

# 5. To update your **Postal Address**, **Mobile Number** or **Email address**, select the relevant option

|     |                                        |            |                                                                                 |                                     | Solution and Sec       |
|-----|----------------------------------------|------------|---------------------------------------------------------------------------------|-------------------------------------|------------------------|
|     | Dolphins NRL<br>Account Number: 135992 |            | Account Overview                                                                | 2                                   |                        |
|     | Email Address                          | Edit Email | ADDRESS Edit Addres                                                             | 55 PAYMENT METHODS                  | Add/Edit               |
|     | membership@dolphinsnrl.com.au          |            | PO Box 158 REDCLIFFE, QLD 4020                                                  | -                                   |                        |
|     | Default Phone Number<br>-              | Edit Phone | Australia                                                                       | There are no saved payment methods  | available at this time |
| - F | My Events                              |            |                                                                                 |                                     |                        |
|     | C My Listings                          |            | Account Activity<br>View a snapshot of your account credits and other activitie | es including purchases and payments |                        |
|     | Account Information                    |            | Account Activity                                                                |                                     |                        |
|     | Payment Methods                        |            |                                                                                 |                                     |                        |
|     | Opdate Password                        |            | Other Helpful Links                                                             |                                     |                        |

## **Dolphins NRL**

| Account Number: 135992                         |            |              |
|------------------------------------------------|------------|--------------|
| Email Address<br>membership@dolphinsnrl.com.au | Edit Email |              |
| Default Phone Number<br>-                      | Edit Phone |              |
| ADDRESS                                        |            | Edit Address |

PO Box 158 REDCLIFFE, QLD 4020 Australia 6. Complete any updates to your account and click Save Changes to finalise

| Account Information   Dolphins   × | +                                      |              |                                                  |     |                          | · - 0          |
|------------------------------------|----------------------------------------|--------------|--------------------------------------------------|-----|--------------------------|----------------|
| Home                               | Browse Membership ~                    | My Account 🗸 | Contact Us                                       |     | (                        | Dolphins NRL V |
|                                    | Dolphins NRL<br>Account Number: 135992 |              | Account Information                              |     |                          |                |
|                                    | Email Address                          | Edit Emoil   | First Name *                                     | L   | Last Name *              |                |
|                                    | membership@dolphinsnrl.co              | om.au        | Dolphins                                         |     | NRL                      |                |
|                                    | Default Phone Number                   | Edit Phone   | Email Address *<br>membership@dolphinsnrl.com.au |     |                          |                |
|                                    | My Events                              |              | Phone Number                                     |     | Mobile Phone (Default) * |                |
|                                    | My Listings                            |              | 1300 744 678                                     | T İ |                          |                |
|                                    |                                        |              | Must be a number                                 |     |                          |                |
|                                    | (8) Account Information                |              | Home Phone *                                     |     |                          |                |
|                                    | Payment Methods                        |              |                                                  |     |                          |                |
|                                    | O Update Password                      |              | Address                                          |     |                          |                |
|                                    |                                        |              | Country of Residence *                           |     |                          |                |
|                                    |                                        |              | Australia                                        |     |                          | ~              |
|                                    |                                        |              | Street Address 1 *                               | s   | Street Address 2         |                |
|                                    |                                        |              | PO Box 158                                       |     |                          |                |
|                                    |                                        |              | Suburb *                                         | s   | Stote                    |                |
|                                    |                                        |              | REDCLIFFE                                        |     | Queensland               | $\sim$         |
|                                    |                                        |              | Postol Code *                                    |     |                          |                |
|                                    |                                        |              | 4020                                             |     |                          |                |
|                                    |                                        |              |                                                  |     |                          |                |

Cancel Save Changes

### Account Information

#### Personal Info

First Name \*

Dolphins

Email Address \*

membership@dolphinsnrl.com.au

#### Phone Number

Work Phone \*

1300 744 678

Must be a number

Home Phone \*

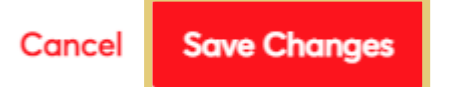